## 総合型選抜 選考の流れ・WEB 出願手続き

■選考の流れ

| 【1】 | 1 次選考予約<br>本学の「受験生サイト」>「総合型選抜」のページから希望の日時を予約してください。<br>ぁらかじめ shutsugan@shohoku.ac.jp からのメールを受信できるように設定の上、予約してください。                                                                                                    |                                   |                                                                                            |                                                                  |  |  |  |
|-----|----------------------------------------------------------------------------------------------------|-----------------------------------|--------------------------------------------------------------------------------------------|------------------------------------------------------------------|--|--|--|
|     | 申込み ⇒                                                                                                    | 認証メール確認 ⇒                         | 必要事項入力 ⇒                                                                                   | 予約完了                                                             |  |  |  |
|     | WEB サイト「総合型選抜 1 次選<br>考予約申込」で空いている希望<br>日時を選択し、メールアドレスを<br>入力して送信                                                                                                    | 届いたメールを確認し、認証<br>URL にアクセスしてください。 | 認証後、氏名、高校名等の必要<br>事項を入力し、送信ボタンを押し<br>てください。                                                | 予約完了メールが届きます。メ<br>ールに記載の予約票は WEB 出<br>願時に必要となりますので、保<br>管してください。 |  |  |  |
|     |                                                                                                    |                                   |                                                                                            |                                                                  |  |  |  |
| [2] | <ul> <li>マイページの作成、エントリーシート提出(WEB 出願)</li> <li>WEB サイト TOP の「WEB 出願システム」から、各期の WEB 出願期間に氏名、高校名等の必要事項と合わせ、エントリーシートを入力、提出してください。</li> <li>面接・作文型の方は合わせて作文も入力・提出してください。</li> <li>※エントリーシートには、湘北の WEB サイトで予約した 1 次選考の日時を入力してください。</li> <li>※エントリーシートの入力、提出方法は2~3 ページに詳細を記していますので、ご確認ください。</li> </ul>                                                                                                    |                                   |                                                                                            |                                                                  |  |  |  |
| 【3】 | 1次選考                                                                                                    |                                   |                                                                                            |                                                                  |  |  |  |
|     | <u>面接・プレゼンテーション型</u>                                                                                                    |                                   | 面接·作文型                                                                                     |                                                                  |  |  |  |
|     | ●個人面接(約 20 分)<br>原則、受験生1名に対し、面接官2名で行います。<br>・3分間プレゼンテーション・エントリーシートに<br>基づく面接                                                                                                    |                                   | ●個人面接(約20分)<br>原則、受験生1名に対し、面接官2名で<br>エントリーシートに基づく面接を行います。<br>プレゼンテーションはありません。<br>●作文(事前提出) |                                                                  |  |  |  |
|     | プレゼンテーション・作文のテーマ(共通)                                                                                                    |                                   |                                                                                            |                                                                  |  |  |  |
|     | 湘北での大学生活(例:学びや委員会・サークル活動等)をどのように過ごしたいか                                                                                                    |                                   |                                                                                            |                                                                  |  |  |  |
| 【4】 | 1次選考結果通知                                                                                                    |                                   |                                                                                            |                                                                  |  |  |  |
|     | 「WEB 出願システム」のマイページに結果をお知らせします。                                                                                                    |                                   |                                                                                            |                                                                  |  |  |  |
| [5] | <ul> <li>2次選考</li> <li>・1次選考に合格した方は、2次選考手続き期間に入学検定料の振込、調査書の郵送を行ってください。</li> <li>・検定料3万円は「WEB出願システム」で本学の所定の銀行口座を確認の上、振込を行ってください。なお、振込手数料は出願される方のご負担となります。</li> <li>・調査書の郵送は「WEB出願システム」から「封筒貼付用宛名シート」を印刷し、市販の角2<br/>封筒(A4 書類が入るサイズ)に同シートを貼り付け、2次選考手続き期間必着で郵送(簡易<br/>書留)してください。</li> <li>※2次選考は、調査書の内容、1次選考の結果を踏まえ総合的に評価し、合格者を決定します。来学の必要はありません。</li> <li>※2次選考の手続きは4ページに詳細を記していますので、ご確認ください。</li> </ul> |                                   |                                                                                            |                                                                  |  |  |  |

## ■エントリーシート 入力・提出方法

## ■STEP1(「WEB 出願システム」へのアクセス) WEB サイト TOP より「WEB 出願システム」にアクセスします (PC、スマートフォン、タブレット、いずれも OK です)。 注意)「WEB 出願システム」への新規出願登録の入力は 8 月に開始予定です。 なお、エントリーシート、作文(面接・作文型の方のみ)については、8 月から入力・編集可能ですが、 提出は 9 月 1 日以降、各期の所定の WEB 出願期間におこなってください。

| WEB工程<br>ははよらから<br> | WEB出類<br>BBUZE 5956<br>BBUZE 5956 | 画面は以前の入試のものです。<br>今年度の WEB 出願画面は 8 月より表示されます。 |
|---------------------|-----------------------------------|-----------------------------------------------|

■STEP2(新規出願登録⇒個人情報登録⇒マイページ作成)

「WEB 出願システム」で「新規出願登録」をおこない、個人情報の取り扱いについて同意後、登録した メールアドレスに送付される URL から個人情報を入力し、顔写真をアップ、「内容の送信」ボタンをク リックしてください。

≪「個人情報登録」画面イメージ≫

|              | 個人情報                                       | 登鉤   | ł          |     |      |
|--------------|--------------------------------------------|------|------------|-----|------|
| #6 🛄         | #6<br>54280                                |      | #4.<br>791 |     |      |
| 2588 <b></b> | 2004                                       | - 41 | • 1        | •   |      |
|              | ©RS<br>ORS                                 |      |            |     |      |
| #855 <b></b> | 2022 12 12 12 12 12 12 12 12 12 12 12 12 1 |      |            | 815 | 2024 |
| 8889         | 0452473135                                 |      |            |     |      |

| 04<br>04<br>05<br>05<br>05<br>05<br>05<br>05<br>05<br>05<br>05<br>05<br>05<br>05<br>05 | 89<br>29<br>184. 80257399 52<br>193-7, 283-7, 92 | _     |      |      |         |
|----------------------------------------------------------------------------------------|--------------------------------------------------|-------|------|------|---------|
| Game         00 5           2-7         00 5           tbt6         000                | ER. 80009398 52                                  | _     |      |      |         |
| 5-2 (% )<br>666 (00)                                                                   | 97-7, XB7-7, 96                                  | _     |      |      |         |
| 696                                                                                    |                                                  |       |      |      |         |
|                                                                                        | 12                                               |       |      |      |         |
| 小田市市 「二日                                                                               | RU V MARU V                                      | 1년    | 人情報  | を人力、 | 与真をアップ  |
| •<br>•                                                                                 | Rel<br>Vilsziew                                  | 0#2 U | たら「内 | 容を送信 | 言」をクリック |
| NHR                                                                                    | (小石場所) 希知されていません                                 |       |      |      |         |

■STEP3(エントリーシートの入力・提出)

「マイページ」からエントリーシートを入力、一時保存または送信し、あわせてパスワードを設定してください。 エントリーシートには、湘北の WEB サイトで予約した 1 次選考の日時を入力してください。

≪イメージ エントリーシート入力画面≫

| エントリーシート            |                                                  |   |  |  |
|---------------------|--------------------------------------------------|---|--|--|
| ).#12.59 <b>4</b> 1 | <ul> <li>■個化してくだざい</li> <li>■個化してくだざい</li> </ul> | * |  |  |
| R4644               | 1008サイトで学校した新聞客入力してください。400 11:00                |   |  |  |
| 252941              | ●副校してください<br>●副校してください                           | ~ |  |  |
|                     | 80 (186682()%)                                   |   |  |  |
| ##b                 | #0.018(###5()~39()                               |   |  |  |

注意!! 9月1日より前には「内容を送信」のボタンは押 せません。 「一時保存」を押してエントリーシートを保存して ください。一時保存されたエントリーシートは「マイ ページ」で編集することができます。

★面接・作文型の作文も上記の画面から入力します。

★9月1日以降、「内容を送信」ボタンを押し、エントリーシート、作文を提出してください。 送信後も所定の WEB 出願期間内にはエントリーシート、作文を変更できます。

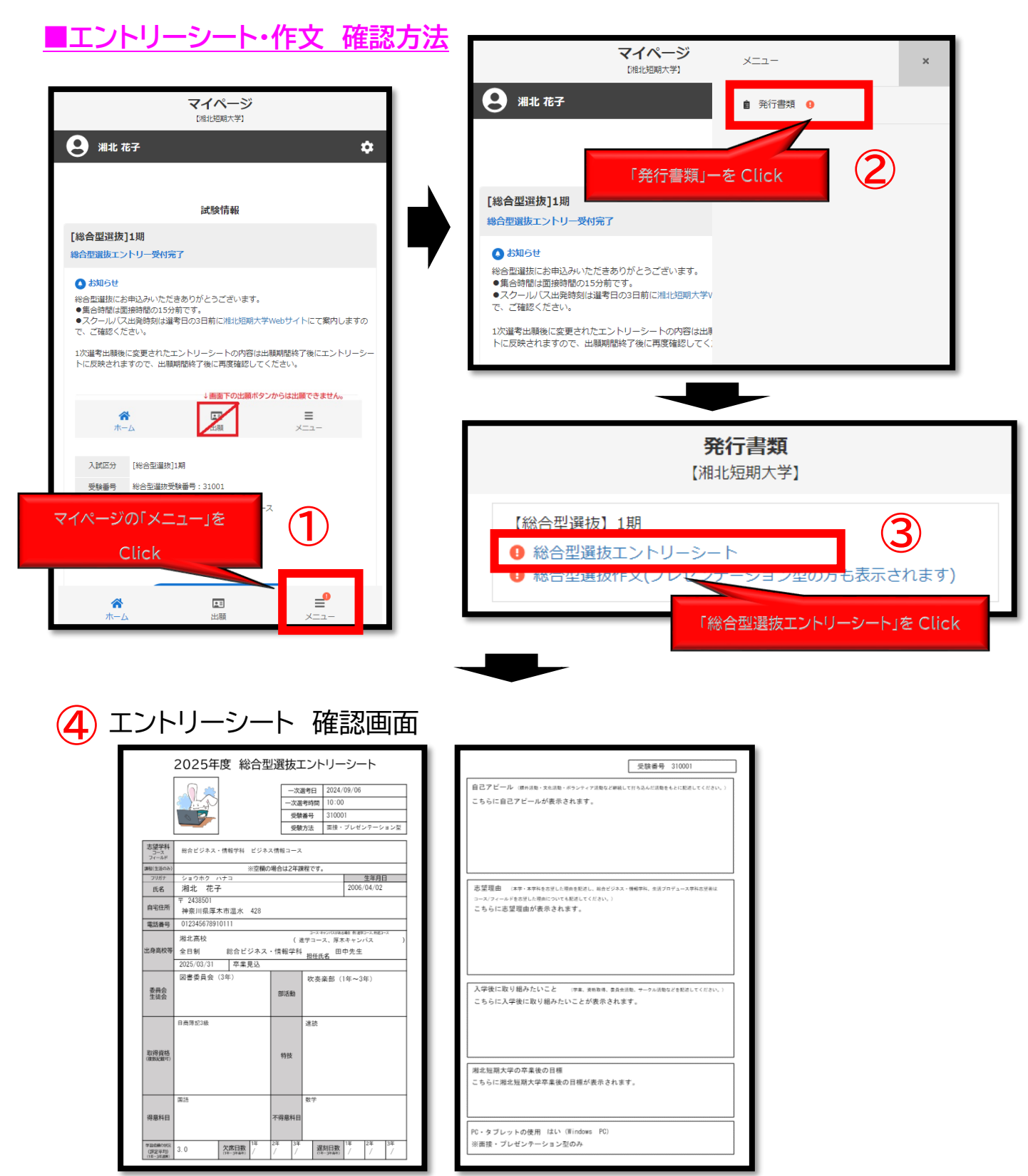

※面接・作文型の作文も上記の方法で確認できます。

※面接・プレゼンテーション型を選択した場合も作文が発行されますが、空欄のままで問題ありません。
※エントリーシート、作文はデータ保存(PDF)及び印刷できます。また、各期の WEB 出願期間内には「マイページ」>「申請内容を変更」から変更・修正できます。変更後の内容は出願期間締切後にエントリーシートに反映されます。1 次選考の当日、エントリーシート、作文をお持ちいただく必要はありません。

## ■2次選考の手続き

1次選考の結果は「WEB出願システム」の「マイページ」でお知らせします。

1 次選考に合格した方は、各期の 2 次選考手続き期間に入学検定料の振込、調査書の郵送を行ってください。

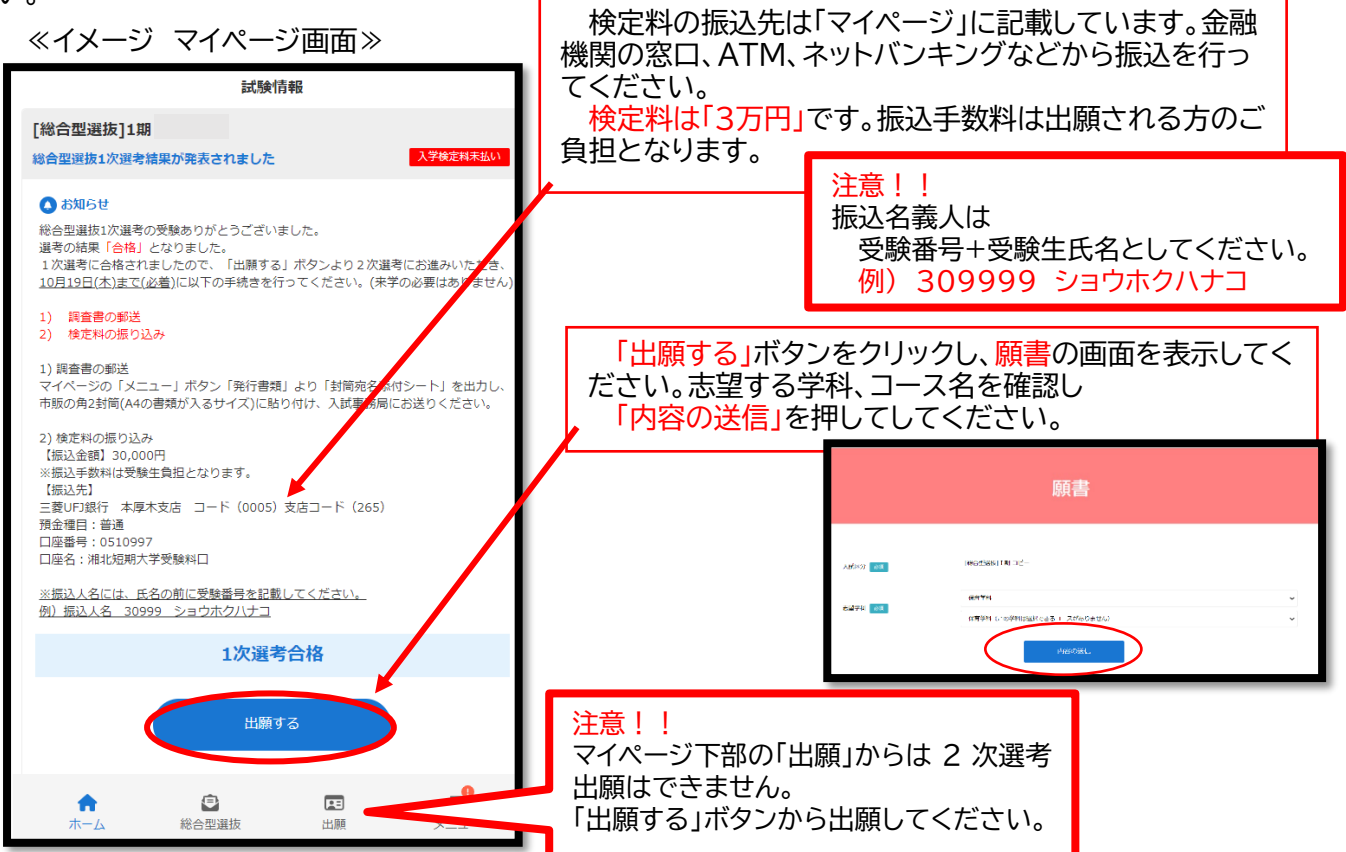

調査書の提出にあたっては、「マイページ」から以下の手順で「封筒貼付用宛名シート」を出力・印刷します。 市販の角 2 封筒にシートを貼付し、簡易書留にて調査書をお送りください。

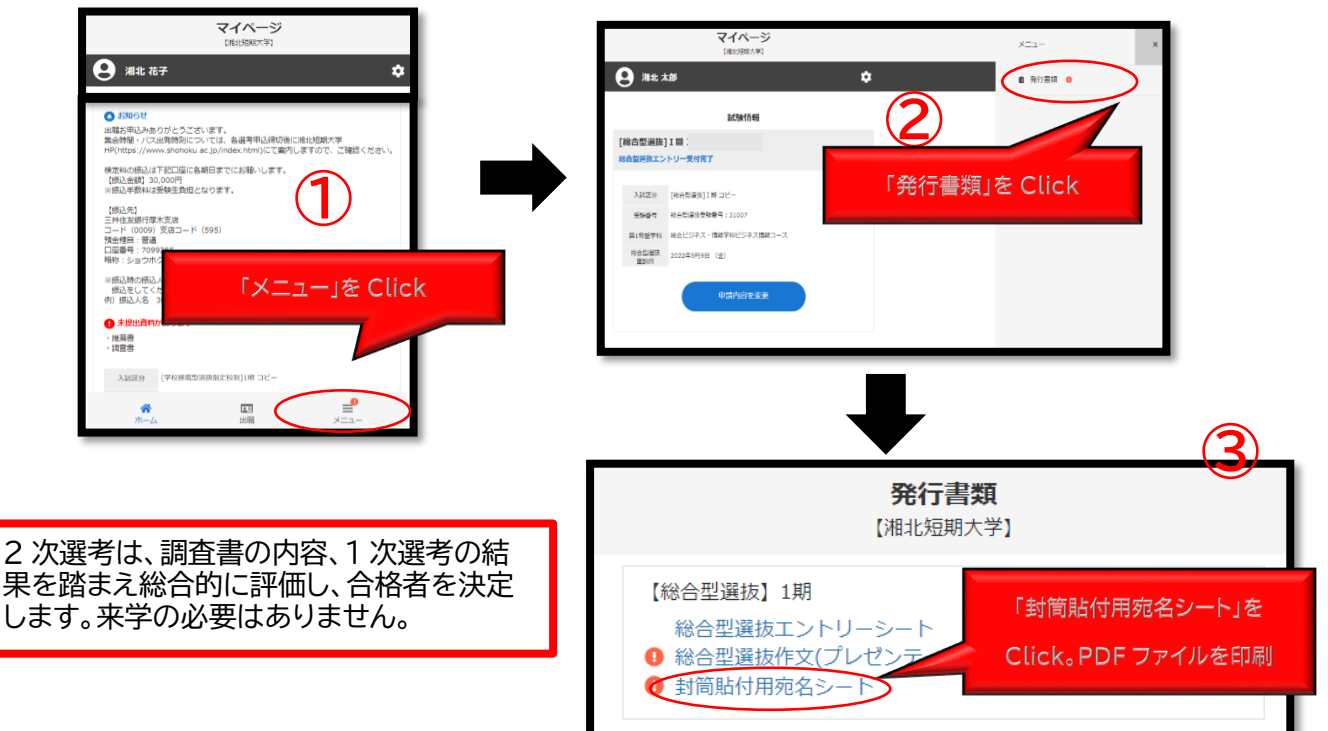